# ثادحأ لجسل يطايتحالا خسنلا جەن نيوكت UCS ريدم يف ماظنلا

تايوتحملا

<u>قمدق ملا</u> <u>قمدق ملا</u> <u>قمدختس ملا تابل طتملا</u> <u>مدختس ملا تانوكملا</u> <u>مدختس ملا تامول عم</u> <u>مدن تامول عم</u> <u>محصلا نم ققحتلا</u> <u>امحال صاو عاطخالا فاشكتسا</u>

## ەمدقملا

(SEL) ماظنلا ثادحأ لجسل يطايتحالا خسنلا ةسايس نيوكت ةيفيك دنتسملا اذه فصي اهلمع ةيفيكو Cisco نم (UCS) ةدحوملا ةبسوحلا ماظن ريدم يف.

## ةيساسألا تابلطتملا

### تابلطتملا

:ةيلاتا عيضاوملاب ةفرعم كيدل نوكت نأب Cisco يصوت

- UCS Manager جمانرب ةفرعم •
- UCS يف تاسايسلا ةراداً •

## ةمدختسملا تانوكملا

ةيلاتلا ةيداملا تانوكملاو جماربلا تارادصإ ىلإ دنتسملا اذه يف ةدراولا تامولعملا دنتست:

- ريدم UCS 2.0 (x) 4.0(x)
- 6200 6400 Series ةيجيسنايا تاطابترالاً •

ةصاخ ةيلمعم ةئيب يف ةدوجوملا ةزهجألاا نم دنتسملا اذه يف ةدراولا تامولعملا عاشنإ مت. تناك اذإ .(يضارتفا) حوسمم نيوكتب دنتسملا اذه يف ةمدختسُملا ةزهجألاا عيمج تأدب رمأ يأل لمتحملا ريثأتلل كمهف نم دكأتف ،ليغشتلا ديق كتكبش.

# ةيساسأ تامولعم

دنع SEL لجسل يطايتحإ خسن ءارجإب ايئاقلت SEL ل يطايتحالا خسنلا جەن موقي يە ةرفوتملا طورشلا .ةنيعم طورش ءافيتسا:

- دنع .ايئاقلت SEL لجس ريرمت متي ال ،ىرخألا تالجسلا نع فلتخي ئلتمم لجس .1 مجوت .ايودي امحسم متي ىتح ةديدج تالجس يأ طاقتلا متي ال ،SEL تالجس ةئبعت بنجتل ."ادج ةضفخنم ليجستلا ةعس" ،ةلاسرلا مذه يلصن مداخ ىلع ةيمالعإ ةلاسر SEL حسمو يطايتحإ خسن ءارجإل SEL ةسايس نيوكتب مق ،ةمهم تامولعم يأ دقف .لجسلا ةعس ءالتما دنع ايئاقلت
- دنع .ةفلتخملا ةمدخلا فيرعت تافلمل SEL تالجس لصف نكمي نارتقالا رييغت دنع .2 لجس ل متي ،(SP) ةمدخلا تافيصوت رييغت ديدجلا .
- موقي .رايخلا اذه ديدحت دنع SEL تالجس لك نم ةخسنب ظافتحالا نكمي حسملا دنع .3 "حسم" رايخلا ديدحت لبق هيدل تناك تامولعم يأل يطايتحإ خسن ءارجإب ماظنلا".

.ةعاسلا/ايموي/ايعوبسأ يطايتحالا خسنلل رايخلا اذه ددح - تقؤملا .4

.ىرخأ ةرم SEL لوخد ليجست متي ،اەنم يأ ءافيتسا متي امدنعو ەذە نم مقر يأ ديدحت كنكمي

## نيوكتلا

:مث ،**CUCM** ىلإ لقتنا ،SEL ل يطايتحالا خسنلا ةسايس نيوكتل

ت**ادعم** ددح ،لقنتلا ءزج يف .1 ةوطخلا.

َ.**تادعملا** ةدقّع ددح .2 ةوطخّلا

**.تاسايس** بيوبتلا ةمالع ددح ،لُمُعلا ءزجَ يفَ .3 ةوطخُلا

**SEL**. **جەن** ةيعرفلا بيوبتلا ةمالع ددح .4 ةوطخلا

:ةروصلا يف حضوم وه امك SEL لجس جهنل لاثم ىلع روثعلا كنكمي انه

| 🚔 Cisco Unified Computing System Manager - |                                                                                                    |                                                      | ×                  |
|--------------------------------------------|----------------------------------------------------------------------------------------------------|------------------------------------------------------|--------------------|
| Fault Summary                              | ) 💿 🖪 New - 🔛 Options   🥝 🚯 🕍 Perid<br>> 📸 Equipment                                                                                                    | ng Activities 0 Exit                                 | cisco<br>Eguipment |
| Equipment Servers LAN SAN VM Admin         | Main Topology View III Fabric                                                                                                    | Interconnects                                        | Thermal            |
| Filter: Al                                 | Global Policies   Blade Server                                                                                                    | Autoconfia Poues<br>er Discovery Policies SEL Policy | Power Groups       |
|                                            | General Name: sel Type: Sel Description: Backup Configuration Protocol: Protocol: FTP SCP SFTP                                                           |                                                      |                    |
|                                            | Hostname (or IP Address):<br>Remote Path: /<br>Backup Interval: 1 Hour<br>Format: ● Ascli ○ Binary<br>Clear On Backup: ✓<br>User: anonymous<br>Password: | ×                                                    | F                  |
|                                            | Action<br>V Log Full<br>V On Change Of Association<br>V On Clear<br>Timer<br>Reset                                                                       | Configuration Save Changes                           | Treset Values      |

:تاملعملا فيرعت

SEL. ل يطايتحالا خسنلل همادختسإ بولطملا تافلملا لقن عون :لوكوتوربلا

ىلع ەنيوكت مت DNS كيدل نكي مل اذإ .ديعبلا مداخلا عقوم :(IP ناونع وأ) فيضملا مسا UCS، ناونع مادختسإ نم دكأتف IP.

ةيطايتحالا خسنلا نيزخت متي ثيح مداخلا ىلع دوجوملا دلجملا ىلإ راسملا :ديعبلا راسملا.

مادختسإ مت اذإ همادختسإ بولطملا ينمزلا لصافلا :يطايتحالا خسنلل ينمزلا لصافلا ت**قۇمل**ا رايخ.

.ةددحم ةجاحب تنك اذإ يئانث ،اهتءارق نم رشبلا نكمتي ىتح ASCII :قيسنتلا

جەن نأل كلذ نم ققحتلا بجي ،ةنيعم ةجاحب نكت مل ام :ةيطايتحالا ةخسنلا ىلع حسم متي ،كلذ ىلٍ ةفاضإلاب .ايئاقلت SEL تالجس حسم اەب متي يتلا ةليلقل قرطلا ىدحإ وه اقبسم مداخلا ىلإ ايطايتحإ اەحسم مت تامولعم يأ خسن.

مداخلل مدختسملا مسا :مدختسملا.

مداخلل رسلا ةملك :رسلا ةملك.

.SEL ةسايس ذيفنت اهبجومب متي يتلا فورظلا :ءارجإلا

تالجس عاجرا متي .اروف لوعفملا ةيراس SEL ةسايس حبصت ،ازهاج نيوكتلا نوكي نأ درجمب SEL ةددحملا تاءارجإلا ذيفنت درجمب مداخلا ىلإ.

## ةحصلا نم ققحتلا

نيوكتلا اذه ةحص نم ققحتلل ءارجإ أًيلاح دجوي ال.

## اهحالصإو ءاطخألا فاشكتسا

نيوكتلا اذهل امحالصإو ءاطخألا فاشكتسال ةددحم تامولعم أَيلاح رفوتت ال.

## ةلص تاذ تامولعم

- <u>Cisco UCS Manager ماظن ةبقارم ليلد</u> •
- <u>Cisco Systems تادنتسملاو ينقتلاً معداً</u>

ةمجرتاا مذه لوح

تمجرت Cisco تايان تايانق تال نم قعومجم مادختساب دنتسمل اذه Cisco تمجرت ملاعل العامي عيمج يف نيم دختسمل لمعد يوتحم ميدقت لقيرشبل و امك ققيقد نوكت نل قيل قمجرت لضفاً نأ قظعالم يجرُي .قصاخل امهتغلب Cisco ياخت .فرتحم مجرتم اممدقي يتل القيفارت عال قمجرت اعم ل احل اوه يل إ أم اد عوجرل اب يصوُتو تامجرت الاذة ققد نع اهتي لوئسم Systems الما يا إ أم الا عنه يل الان الانتيام الال الانتيال الانت الما